### ПРАВИЛА РЕГИСТРАЦИИ ДЛЯ ДОСТУПА В РАЗДЕЛ ЗАРЕГИСТРИРОВАННЫХ ПОЛЬЗОВАТЕЛЕЙ ДЛЯ УЧРЕЖДЕНИЙ ФЕДЕРАЛЬНОЙ СЛУЖБЫ ПО ГИДРОМЕТЕОРОЛОГИИ И МОНИТОРИНГУ ОКРУЖАЮЩЕЙ СРЕДЫ

# 1. ПОРЯДОК РЕГИСТРАЦИИ ДЛЯ ДОСТУПА В РАЗДЕЛ ЗАРЕГИСТРИРОВАННЫХ ПОЛЬЗОВАТЕЛЕЙ

При регистрации в графе «Главный распорядитель средств федерального бюджета» Необходимо выбрать из списка:

#### - Росгидромет

Для регистрации нужно зайти на страницу «Технической поддержки» и нажать на ссылку «продолжить регистрацию» (рис. 1.)

| 🚰 1С-Бюджет-Консалтинг - Місі                 | rosoft Internet Explorer                                                                                                    |                                          |
|-----------------------------------------------|----------------------------------------------------------------------------------------------------|------------------------------------------|
| Файл Правка Вид Избранное                     | Сервис Справка                                                                                                    |                                          |
| 🕞 Назад 👻 🕥 – 💌 💋                             | 🏠 🔎 Поиск 👷 Избранное 🥝 🍰 - 🎍                                                                                                    | w • 🧾 🛍 »                                |
| Адрес: 🕘 http://www.bsconsult.ru/e            | enter.aspx                                                                                                    | 🔁 Переход 🛛 Ссылки 🎽                     |
|                                               | Пароль                                                                                                    | ·                                        |
| <mark>Участник</mark><br>Rambler's<br>TOP 100 | Войти                                                                                                    |                                          |
|                                               | Если по какой-то причине Вам не удается<br>войти в раздел для зарегистрированных<br>пользователей, то вам необходимо пройти<br>регистрацию: |                                          |
|                                               | Условия регистрации:                                                                                                    |                                          |
|                                               | <ol> <li>Принять условия доровора-оферты и<br/>его приложений<br/>Договор. Прирожение 1. Прирожение 2:</li> </ol>                           | an an an an an an an an an an an an an a |
|                                               | 2. Заполнить регистрационную форму;                                                                                                    | РБК - ИНФОРМЕ<br>www.rbc                 |
|                                               | Регистрация:                                                                                                    | USD 27.0163 -0.0<br>EUR 34.0919 +0.0     |
|                                               | С <u>усповнями договора</u> -оферты согласен.<br>продолжить регистрацию»>                                                                   | GBP 49.8586 +0.0<br>РосБизнесКонсалти    |
| 1С-Бюджет-Консалтинг 2003-2006.               |                                                                                                    |                                          |
|                                               |                                                                                                    |                                          |
| <b>ë</b>                                      | 🖉 Интерне                                                                                                    | т                                        |

Для учреждений Федеральной службы по гидрометеорологии и мониторингу окружающей среды г.Москва, апрель 2012 года.

После этого вы непосредственно переходите на страницу регистрация (рис. 2.)

| 🌌 1С-Бюджет-Консалтинг - Міс                                            | rosoft Internet Explorer                                                                            |                      |  |  |  |
|-------------------------------------------------------------------------|----------------------------------------------------------------------------------------------------|----------------------|--|--|--|
| Файл Правка Вид Избранное                                               | Сервис Справка                                                                                      | Ar                   |  |  |  |
| 🔇 Назад 🔹 🕥 – 💌 💋                                                       | 🏠 🔎 Поиск   🌟 Избра                                                                                 | нное 🧭 🔗 🎍 🔟 т 📙 🛍 🎽 |  |  |  |
| Адрес: 🙆 http://www.bsconsult.ru/registration.aspx 🔽 🍯 Переход Ссылки » |                                                                                                    |                      |  |  |  |
| 1<br>официальный партнер фирмы "1С"                                     |                                                                                                    |                      |  |  |  |
|                                                                         |                                                                                                    |                      |  |  |  |
|                                                                         | Форма регистрации                                                                                   |                      |  |  |  |
| Главная<br>О фирме<br>Направления деятельности                          | Главный<br>распорядитель<br>средств<br>федерального<br>бюджета: Выбрать из<br>предложенного списка. | Росприроднадзор 💌    |  |  |  |
| Наши разработки<br>Общая информация                                     | Уровень получателя<br>средств                                                                       | Первый уровень 💌     |  |  |  |
| Техническая поддержка<br>Контактная информация                          | федерального<br>бюджета: Выбрать из<br>предложенного списка.                                        |                      |  |  |  |
| Решения для бюджетной<br>сферы на сайте фирмы "1С"                      | Полное наименование<br>организации в<br>соответствии с<br>учредительными                            |                      |  |  |  |
| Готово                                                                  |                                                                                                    | Интернет             |  |  |  |

# ВАЖНО!

Обращаем ваше внимание, что в «Форме регистрации» отмечены поля для обязательного заполнения.

Обязательная информация необходима для осуществления обслуживания, подготовки и рассылки бухгалтерских документов (в случае платного обслуживания), а также для оказания услуг по почтовой рассылке обновлений программ на магнитных носителях по почте.

Обращаем ваше внимание, что уровень получателя «Первый уровень» может быть только у Главного распорядителя, т.е. у самого «Федерального агентства», в остальных случаях это – второй или – третий.

Инструкция по регистрации на портале <u>www.bsconsult.ru</u> Для учреждений Федеральной службы по гидрометеорологии и мониторингу окружающей среды г.Москва, апрель 2012 года.

После того как все поля будут заполнены, вы производите и их отправку путем нажатия кнопки «Отправить данные» (рис. 3.)

| 🖉 1С-Бюджет-Консалтинг - Micr                      | osoft Internet Explorer                                                                                                    |                                  |    |  |  |
|----------------------------------------------------|----------------------------------------------------------------------------------------------------|----------------------------------|----|--|--|
| Файл Правка Вид Избранное                          | Сервис Справка                                                                                                    |                                  | 2  |  |  |
| 🕞 Назад 👻 📀 - 💌 💈 1                                | 🏠 🔎 Поиск   🌟 Избран                                                                                                    | ное 🥝 🔗 🦫 🛛 - 🗾 ૣ                | »  |  |  |
| Адрес: 🙆 http://www.bsconsult.ru/registration.aspx |                                                                                                    |                                  |    |  |  |
|                                                    | заполнено, уведомления<br>технического характера<br>по электронной почте не<br>высылаются                                                       |                                  |    |  |  |
|                                                    | Пример:<br>name@myinternetname.ru                                                                                                    |                                  |    |  |  |
|                                                    | Основной<br>используемый<br>программный<br>продукт: Выбрать из<br>предложенного списка.                                                         | 1С:Бухгалтерия 7.7 ПРОФ для бюд» | ке |  |  |
|                                                    | Номер карточки<br>регистрации: номер<br>"регистрационной<br>анкеты" программного<br>продукта фирмы "1С",<br>который используется<br>для работы. | 86457899                         |    |  |  |
|                                                    |                                                                                                    | Отчистить                        |    |  |  |
| 1С-Бюджет-Консалтинг 2003-2006.                    |                                                                                                    |                                  | •  |  |  |
| 🙋 Готово                                           |                                                                                                    | 📄 📄 Интернет                     | 1. |  |  |

Важно!!! Если все необходимые данные были заполнены корректно, то вы перейдете непосредственно в зарытый раздел. В противном случае вам предложат заполнить недостающие данные.

# 2. ПОРЯДОК РАБОТЫ С КОНТРОЛНОЙ ПОНЕЛЬЮ В ЗАКРЫТОМ РАЗДЕЛЕ

Описание контрольной панели (рис. 4.)

| 🚰 1С-Бюджет-Консалтинг - Micro                                                                                                    | osoft Internet Explorer                                                                                        |                     |
|----------------------------------------------------------------------------------------------------|----------------------------------------------------------------------------------------------------|---------------------|
| Файл Правка Вид Избранное                                                                                                    | Сервис Справка                                                                                                 |                     |
| 🚱 Назад 👻 📀 - 💌 😰 🤇                                                                                                    | 🏠 🔎 Поиск 🤺 Избранное 🤣 😥 - 嫨 📨 - [                                                                            | 📕 🋍 🦓               |
| Адрес: 🕘 http://www.bsconsult.ru/Me                                                                                                    | mbers/subjects.aspx 💽 🔁 Пере                                                                                   | ход Ссылки <b>»</b> |
| официальн                                                                                                    | ый партнер фирмы "1С"                                                                                          |                     |
|                                                                                                    |                                                                                                    |                     |
| Новости<br>Архив новостей<br>Вопросы и ответы<br>Архив вопросов и ответов<br>Задать вопрос<br>Подключенные и заказанные<br>услуги<br>Подключить услуги |                                                                                                    |                     |
| История счетов<br>Список филиалов<br>Изменить регистрационные<br>данные<br>Выход                                                                       |                                                                                                    |                     |
| http://www.bsconsult.ru/default.asp                                                                                                    | К СССТИНИТИЛИ СТАЛИ СТАЛИ СТАЛИ СТАЛИ КОЛИ СТАЛИ СТАЛИ СТАЛИ СТАЛИ СТАЛИ СТАЛИ СТАЛИ СТАЛИ СТАЛИ СТАЛИ СТАЛИ С | 11.                 |

Раздел «Новости»

- в разделе новости отображаются новости и файлы.

Раздел «Архив новостей»

- служит для просмотра новостей и файлов прошлых периодов.

Раздел «Задать вопрос»

- Служить для возможности задать вопрос в электроном виде для организаций расположенный в другом часовом поясе вследствие чего не имеющие возможность дозвониться на линию поддержки.

- Для внесения изменений в данные пользователя в тех случаях, когда такие изменения не могут быть выполнены самим Заказчиком.

- Заявки обрабатываются в порядке поступления. Максимальный срок обработки запроса - 48 часов.

Раздел «Подключенные и заказанные услуги»

- служит для отображения подключенных и заказанных услуг (квартально).

Раздел «Подключить услуги»

- служит для подключения услуг по тарифным планам.

Раздел «Список филиалов»

- служит для отображения у головной организации филиалов зарегистрированных в базе пользователей.

Раздел «Изменить регистрационные данные»

- служит для изменения данных, которые были внесены при регистрации.

Раздел «Выход»

- служит для выхода из закрытого раздела.

#### Справочные телефоны и адреса электронной почты:

Техническая поддержка:

- тел. +7 495 739-02-16

- e-mail: svod@bsconsult.ru

Информация о заказанных/оплаченных услугах и расчетных документов:

- e-mail: svod@bsconsult.ru